## Se connecter avec FranceConnect

Ce tutoriel vous permettra de savoir vous connectez, aux sites qui le proposent, avec FranceConnect.

| Difficulté Facile  | O Durée 5 minute(s)     | Public Professionnels, Grand public, Médiateurs |
|--------------------|-------------------------|-------------------------------------------------|
| C Licence CC-BY-SA | Fie Type de Fie Contenu | che action                                      |

#### Sommaire

Introduction

Étape 1 - Certains des sites disponibles avec la connexion FranceConnect

Étape 2 - Comment ça fonctionne?

Étape 3 - Authentification

Étape 4 - Choisir l'administration d'authentification

Étape 5 - Se connecter via le site de l'Assurance Maladie

Étape 6 - Vos données personnelles partagées

Étape 7 - Vous êtes connecté !

Commentaires

#### Introduction

FranceConnect simplifie les démarches d'authentification pour les démarches administratives.

FranceConnect, c'est la solution proposée par l'État pour sécuriser et simplifier la connexion à plus de 900 services en ligne. Grâce à l'identifiant et mot de passe d'une seule administration dont vous êtes déjà usager, vous pouvez vous connecter à plusieurs sites administratifs en ligne.

#### Étape 1 - Certains des sites disponibles avec la connexion FranceConnect

#### Les démarches fiscales

- Déclaration de revenus
- · Paiement des impôts, taxes et amendes

#### Les démarches santé

- Obtenir une attestation de droits
- Déclarer la perte ou le vol de sa carte vitale
- Changer son adresse postale
- Les droits individuels à la retraite
- Assurance retraite (CNAV)
- Info retraite
- · AGIRC et ARRCO : retraite complémentaire
- · Retraite et solidarité : CNRACL, IRCANTEC, FSPOEIE, Retraite
- des Mines, RAFP, Banque de France, SASPA

#### Les formalités administratives

- Passeport et carte nationale d'identité
- Agence nationale des titres sécurisés
- Immatriculation : mon espace véhicule
- La consultation des points de permis de conduire

#### Les droits à la formation

· Mon Compte personnel d'activité

## Étape 2 - Comment ça fonctionne?

Prenons l'exemple avec le site ANTS (Agence Nationale des Titres de Sécurisés).

Allez sur le site de l'ANTS et cliquez sur Se connecter.

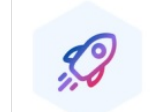

Gagnez du temps

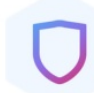

Sécurisez vos informations Ne créez plus de nouveau compte

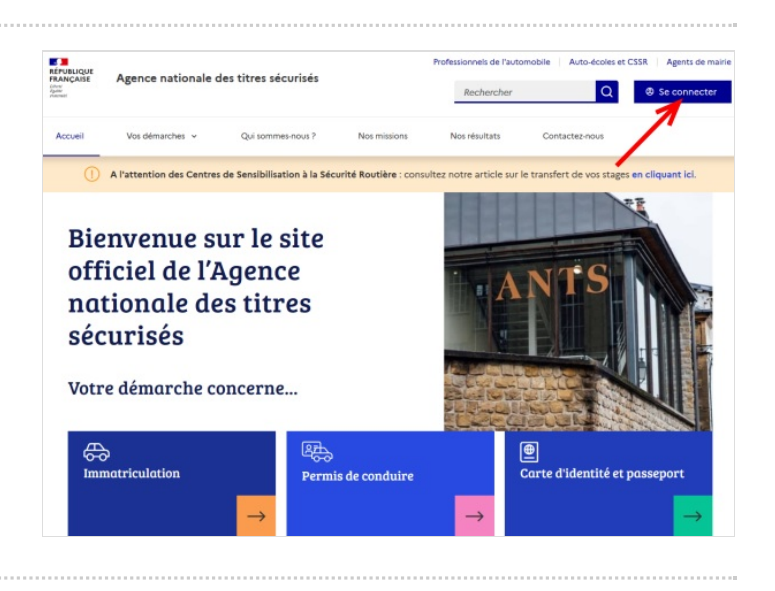

## Étape 3 - Authentification

Quand vous arrivez sur la page d'authentification, il vous ai proposé de vous connecter avec votre identifiant et votre mot de passe ou bien d'appuyer sur la bouton bleu **FranceConnect**.

Cliquez sur celui-ci.

| Agence nationale<br>RÉPUBLIQUE<br>FRANÇAISE<br>Literit<br>Faureau<br>Faureau<br>Formationale<br>des titres sécurisés<br>Votre compte                                                                    |                                             | $\bigcirc$ | S'identifier avec<br>FranceConnect |
|----------------------------------------------------------------------------------------------------|---------------------------------------------|------------|------------------------------------|
| je me connecte                                                                                                    | Je crée un compte                           |            |                                    |
| AVEC FRANCECONNECT                                                                                                    | AVEC VOS IDENTIFIANTS ANTS                  |            |                                    |
| FranceConnect est la solution proposée par l'Etat pour sécuriser et<br>simplifier la connexion à vos services en ligne                                                                                  | Identifiant 🕦                               |            |                                    |
| Sidentifier avec                                                                                                    | identifiant sublié<br>Mot de passe          |            |                                    |
| Quiest-ce que FranceConnect 2/2                                                                                                    | Mot de passe oublié                         |            |                                    |
| Informations sur FranceConnect                                                                                                    | Cliquez ou sélectionnez l'image : Etiquette |            |                                    |
| Avec FranceConnect, ne créez plus de nouveaux comptes et réutilisez des<br>identifiants que vous possédez déjà sur d'autres sites publics, pour<br>accéder aux demandes en ligne sur le site de l'ANTS. |                                             |            |                                    |
| Vous n'aurez plus besoin de jongler avec une multitude de comptes. FranceConnect ne stocke pas vos données personnelles. À chaque connexion, vous êtes informés par un courriel.                        | Me connecter                                |            |                                    |

# Étape 4 - Choisir l'administration d'authentification

À cet étape vous devez choisir par quel site d'administration vous allez vous connecter.

1. Cliquez sur par exemple sur Assurance Maladie

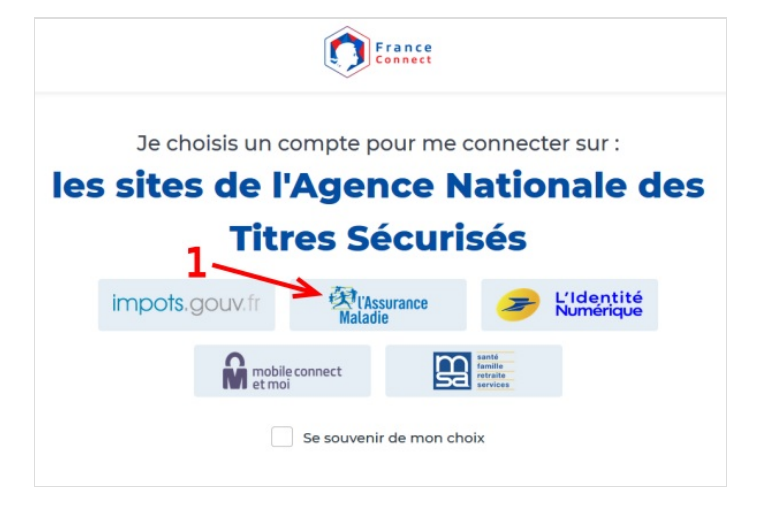

### Étape 5 - Se connecter via le site de l'Assurance Maladie

Vous êtes sur la page d'authentification de l'Assurance Maladie 1. Saisissez votre numéro de sécurité social

- 2. Saisissez votre code confidentiel qui vous permet de vous connecter à l'Assurance Maladie
- 3. Cliquez sur ME CONNECTER

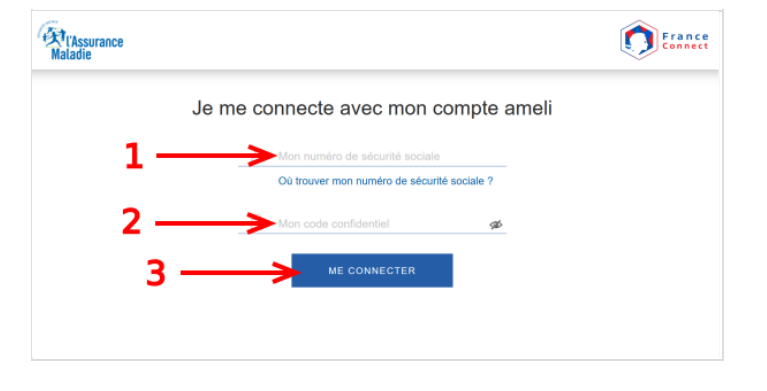

## Étape 6 - Vos données personnelles partagées

#### Vous êtes connectés.

En cliquant sur la flèche dans le cercle rouge vous constaterez que l'Assurance Maladie partage avec le site de l'ANTS les données suivantes :

- Votre adresse mail
- Votre nom d'usage
- Vos prénoms
- Votre nom de naissance
- Votre date de naissance
- Votre sexe

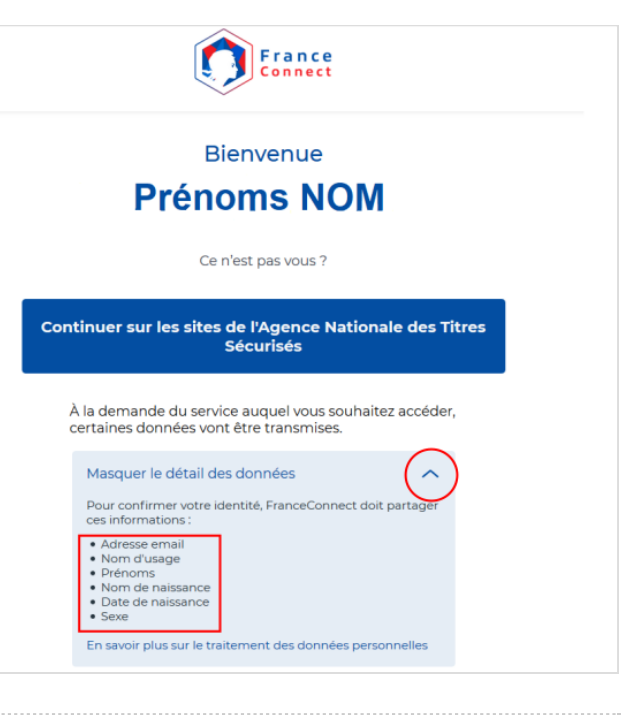

## Étape 7 - Vous êtes connecté !

Vous n'avez plus qu'à cliquer sur le bouton bleu **Continuer sur les** sites de l'Agence Nationale des Titres Sécurisés .

Vous voilà connecté !

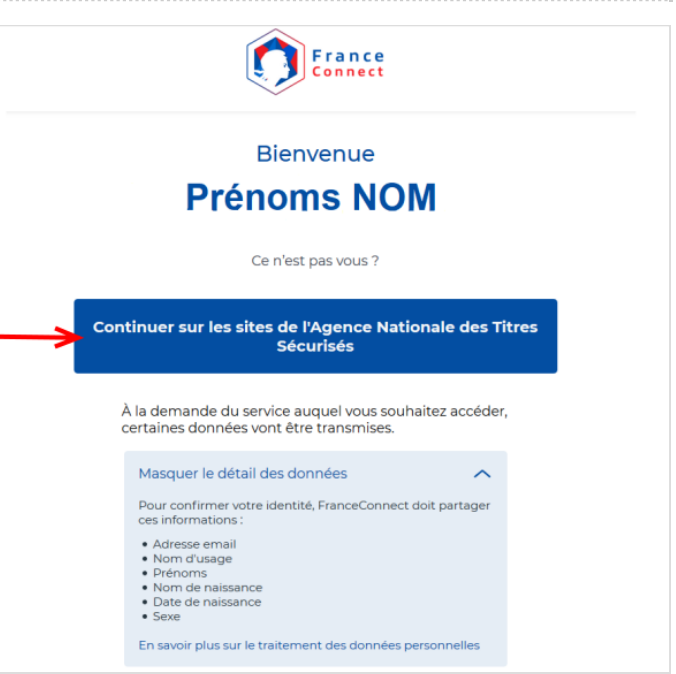